## ArcGIS 9.2/9.3 NA TERMINÁLOVÝCH SERVERECH

## ANEB PŘIPOJENÍ KE VZDÁLENÉ PLOŠE

Pro připojení ke vzdálené ploše MU je nutné být přihlášen přes VPN do sítě MU (toto neplatí, pokud se budete připojovat z jakéhokoli počítače MU). O VPN více na: <u>http://vpn.muni.cz/doku.php</u>

Připojení ke vzdálené ploše se dá nejlépe spustit přes Start -> Příslušenství -> Připojení ke vzdálené ploše.

Do kolonky počítač zadejte tuto adresu: tserver.ucn.muni.cz:

| 😰 Připojení ke vzdálené ploše                      |                                      |  |  |
|----------------------------------------------------|--------------------------------------|--|--|
| <b>A</b>                                           | Vzdálená plocha<br><b>Připojení</b>  |  |  |
| Počítač:                                           | tserver.ucn.muni.cz                  |  |  |
| Uživatelské                                        | Není určeno                          |  |  |
| Při připojení se zobrazí žádost o zadání pověření. |                                      |  |  |
|                                                    | Připojit Storno Nápověda Možnosti >> |  |  |

Před připojením klikněte na záložku možnosti. Otevře se nové okno a zvolte záložku Místní:

| 🚛 Připojení ke vzdálené ploše                                             |  |  |  |  |
|---------------------------------------------------------------------------|--|--|--|--|
| Vzdálená plocha<br><b>Připojení</b>                                       |  |  |  |  |
| Obecné Zobrazení Místní prostředky Programy Výkon Upřesnit                |  |  |  |  |
| Zvuk vzdáleného počítače                                                  |  |  |  |  |
| Přenášet do tohoto počítače 🔹                                             |  |  |  |  |
| Klávesnice                                                                |  |  |  |  |
| Použít klávesové kombinace                                                |  |  |  |  |
| (napriklad ALI+TAB)                                                       |  |  |  |  |
| Pouze v režimu Celá obrazovka 🔹                                           |  |  |  |  |
| Místní zařízení a prostředky                                              |  |  |  |  |
| Vyberte zařízení a prostředky, které chcete použít ve<br>vzdálené relaci: |  |  |  |  |
| 🔽 Tiskárny 🔍 Schránka                                                     |  |  |  |  |
| Dalří                                                                     |  |  |  |  |
| Duisin                                                                    |  |  |  |  |
|                                                                           |  |  |  |  |
|                                                                           |  |  |  |  |
| Připojit Storno Nápověda Možnosti < <                                     |  |  |  |  |

V poslední části tabulky – Místní zařízení a prostředky klikněte na Další. Zde je nutné v položce Jednotky zakliknout všechny jednotky připojené k tomuto počítači :

| 👞 Připojení ke vzdálené ploše                                                                                                    |    |  |
|----------------------------------------------------------------------------------------------------|----|--|
| Vzdálená plocha<br><b>Připojení</b>                                                                                                    | 1  |  |
| Místní zařízení a prostředky                                                                                                    |    |  |
| Zvolte zařízení a prostředky v tomto počítači, které chcete použít<br>ve vzdálené relaci.                                                                             |    |  |
| 🔽 Karty Smart Card                                                                                                    |    |  |
| Sériové porty                                                                                                    |    |  |
| <ul> <li>Jednotky</li> <li>C:</li> <li>E:</li> <li>F:</li> <li>Jednotky, ke kterým se připojím později</li> <li>Hervánsky provovaná zařízení Plug and Play</li> </ul> |    |  |
| Která zařízení Plug and Play mohu použít ve vzdálené relaci?                                                                                                    |    |  |
| OK Storr                                                                                                    | 10 |  |

Je to z toho důvodu, abyste mohli pro práci v prostředí ArcGIS používat data, která máte uloženy na vašem počítači nebo přenosném disku (USB, flash disk apod.) Klikněte OK a klikněte připojit.

Naskočí vám další okno, připojení ke vzdálené ploše MU je naprosto bezpečné, takže bezpečnostní upozornění můžete odsouhlasit a dát Připojit a OK.

| 👞 Připojení ke vzdálené ploše 🛛 📉       |                                                 |                                                               |  |  |
|-----------------------------------------|-------------------------------------------------|---------------------------------------------------------------|--|--|
| Důvěřujete tomuto vzdálenému připojení? |                                                 |                                                               |  |  |
| Toto vzd<br>zda znát                    | álené připojení by mo<br>e daný vzdálený počíta | hlo poškodit váš počítač. Před připojením se ujistěte,<br>ač. |  |  |
| S                                       | Typ:<br>Vzdálený počítač:                       | Připojení ke vzdálené ploše<br>tserver.ucn.muni.cz            |  |  |
| 🔲 Tuto i                                | žádost o vzdálená přip                          | pojení k tomuto počítači již příště nezobrazovat              |  |  |
|                                         |                                                 | Připojit Storno Podrobnosti >>                                |  |  |

| 🔹 Připojení ke vzdálené ploše                                                                                                    |  |  |
|----------------------------------------------------------------------------------------------------|--|--|
| Identitu vzdáleného počítače nelze ověřit. Chcete se<br>přesto připojit?                                                                                                    |  |  |
| K tomuto problému může dojít, pokud je ve vzdáleném počítači<br>spuštěna dřívější verze systému Windows než Windows Vista nebo<br>pokud ve vzdáleném počítači není nakonfigurována podpora ověřování<br>serveru. |  |  |
| Požádejte o pomoc správce sítě nebo vlastníka vzdáleného počítače.                                                                                                    |  |  |
| Tento dialog již pro připojení k tomuto vzdálenému počítači příště nezobrazovat                                                                                                    |  |  |
| Ano Ne                                                                                                    |  |  |

Pro vstup zadejte vaše UČO a sekundární heslo do ISu.

Další okno zobrazuju seznam aplikací a programů, které můžete v rámci připojení používat. Stačí dát OK a můžete pracovat ☺